# 在Catalyst 9800 WLC上使用Cisco 8821配置语音 WLAN

# 目录

简介 <u>先决条件</u> 要求 使用的组件 配置SSID <u>方案 A:中央交换</u> 中央交换网络图 集中交换:标记和配置文件 <u>集中交换:命令行界面 (CLI)</u> 方案 B: FlexConnect本地交换 FlexConnect本地交换网络图 FlexConnect本地交换标签和配置文件 FlexConnect本地交换命令行界面(CLI) 配置介质参数 GUI 配置 命令行界面 (CLI) 验证 故障排除

# 简介

本文档介绍如何在中央交换和FlexConnect本地交换上使用Cisco 8821听筒配置9800无线LAN控制器(WLC)以进行语音部署。

# 先决条件

## 要求

Cisco 建议您了解以下主题:

- Catalyst无线9800配置型号
- FlexConnect
- 802.11r
- 呼叫准入控制 (CAC)

## 使用的组件

本文档中的信息基于9800L v17.6.1

本文档中的信息都是基于特定实验室环境中的设备编写的。本文档中使用的所有设备最初均采用原 始(默认)配置。如果您的网络处于活动状态,请确保您了解所有命令的潜在影响。

## 配置SSID

方案 A:中央交换

中央交换网络图

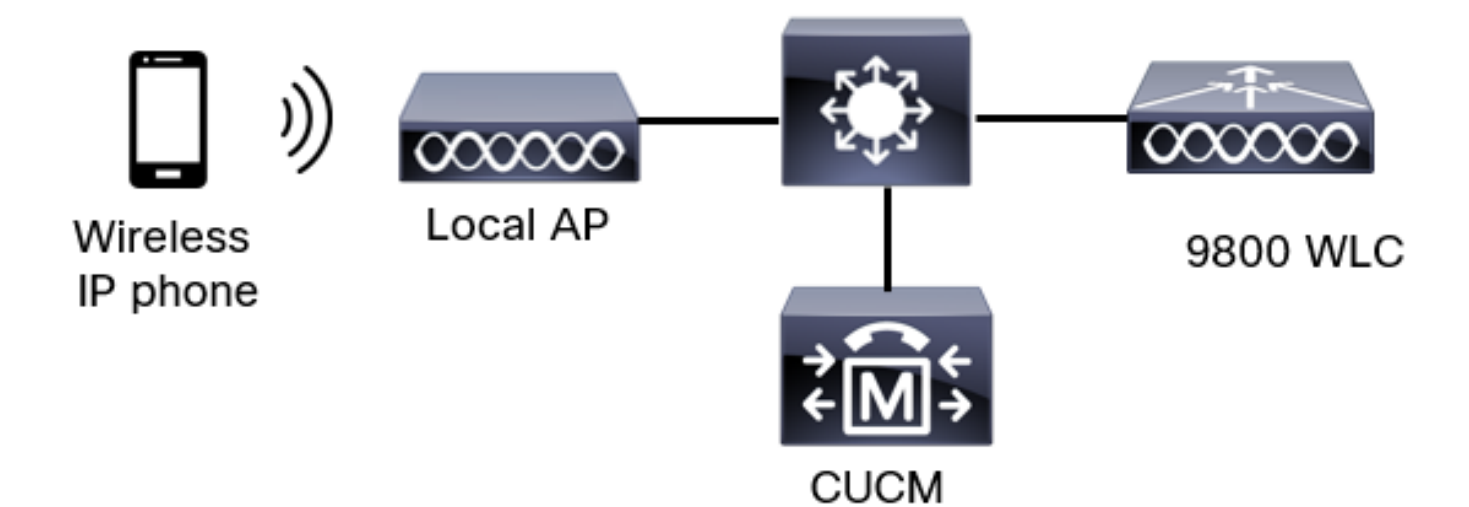

集中交换:标记和配置文件

在本文档中,所有标记和配置文件的配置都使用高级无线设置完成,因为所有标记和配置文件都可 以在同一菜单上配置。

步骤1.导航至Configuration > Wireless Setup > Advanced > Start Now > WLAN Profile,然后单击 +Add以创建新的WLAN。配置SSID、配置文件名称、WLAN ID和WLAN的状态。然后,导航至 Security > Layer 2并配置设置:

| Add WLAN    | l           |          |              |                       |            |
|-------------|-------------|----------|--------------|-----------------------|------------|
| General     | Security    | Advanced |              |                       |            |
| Layer2      | Layer3      | AAA      |              |                       |            |
| Layer 2 Sec | curity Mode |          | WPA + WPA2 🔻 | Lobby Admin Access    | 0          |
| MAC Filteri | ng          |          | 0            | Fast Transition       | Disabled 🔻 |
| Protected   | Managemer   | nt Frame |              | Over the DS           | ο          |
|             |             |          |              | Reassociation Timeout | 20         |
| PMF         |             |          | Disabled 🔻   | MPSK Configuration    |            |
| WPA Para    | meters      |          |              | MPSK                  | 0          |

|                | WPA Policy      | 0                                                                                                    |
|----------------|-----------------|----------------------------------------------------------------------------------------------------|
|                | WPA2 Policy     |                                                                                                    |
|                | GTK Randomize   | 0                                                                                                    |
|                | OSEN Policy     | 0                                                                                                    |
|                | WPA2 Encryption | AES(CCMP128)                                                                                                    |
|                |                 | CCMP256<br>GCMP128<br>GCMP256                                                                                                |
| ſ              | Auth Key Mgmt   | <ul> <li>■ 802.1x</li> <li>✓ PSK</li> </ul>                                                                                  |
|                |                 | Easy-PSK                                                                                                    |
| 语 <sup>·</sup> | 音SSID安全设置第2部分   | <ul> <li>Easy-PSK</li> <li>CCKM</li> <li>FT + 802.1x</li> <li>FT + PSK</li> <li>802.1x-SHA256</li> <li>PSK-SHA256</li> </ul> |
|                | PSK Format      | ASCII 🔻                                                                                                    |
|                | PSK Type        | Unencrypted -                                                                                                    |
|                | Pre-Shared Key* | Ø                                                                                                    |

Cancel

Apply to Device

## 语音SSID安全设置第3部分语音SSID安全设置第1部分

**注意:**使用PSK SSID时,无需启用FT,因为漫游期间的握手很短。配置802.1X WPA企业时 ,建议启用FT+802.1X作为AKM并启用快速过渡,但将"Over the DS"保持为禁用状态。您也 可以配置FT+PSK,但为简单起见,本示例使用常规PSK。

步骤2.导航至"高级"选项卡并启用Aironet IE。确保已禁用负载平衡和频段选择:

| Add WLAN                          |            |                  |                  | ×     |
|-----------------------------------|------------|------------------|------------------|-------|
| General Security                  | Advanced   |                  |                  |       |
| Coverage Hole Detection           |            | Universal Admin  | 0                |       |
| Aironet IE 0                      |            | OKC              |                  |       |
| Advertise AP Name                 |            | Load Balance     | 0                |       |
| P2P Blocking Action               | Disabled • | Band Select      | 0                |       |
| Multicast Buffer                  | DISABLED   | IP Source Guard  | 0                |       |
| Media Stream Multicast-<br>direct | 0          | WMM Policy       | Allowed <b>v</b> |       |
| 11ac MU-MIMO                      | Ø          | mDNS Mode        | Bridging •       |       |
| WiFi to Cellular Steering         | 0          | Off Channel Scan | ning Defer       |       |
|                                   | 0          |                  |                  |       |
| Cancel                            |            |                  | Apply to D       | evice |

在同一页中,确保为优先级5、6和7启用了信道外扫描延迟。这可以防止AP在收到具有这些UP优先 级的帧(基本上是语音帧)后100毫秒内信道外扫描。

| Add WLAN                   | ×                          |
|----------------------------|----------------------------|
| WiFi to Cellular Steering  | Off Channel Scanning Defer |
| Fastlane+ (ASR)            | Defer Priority 0 0 1 02    |
| Max Client Connections     | □ 3 □ 4 ∅ 5<br>∅ 6 □ 7     |
| Per WLAN 0                 | Scan Defer 100<br>Time     |
| Per AP Per WLAN 0          | Assisted Roaming (11k)     |
| Per AP Radio Per WLAN 200  | Prediction Optimization    |
| 11v BSS Transition Support | Neighbor List              |
| Cancel                     | Apply to Device            |

步骤3.选择Policy Profile,然后单击Add:

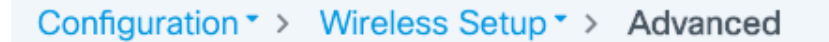

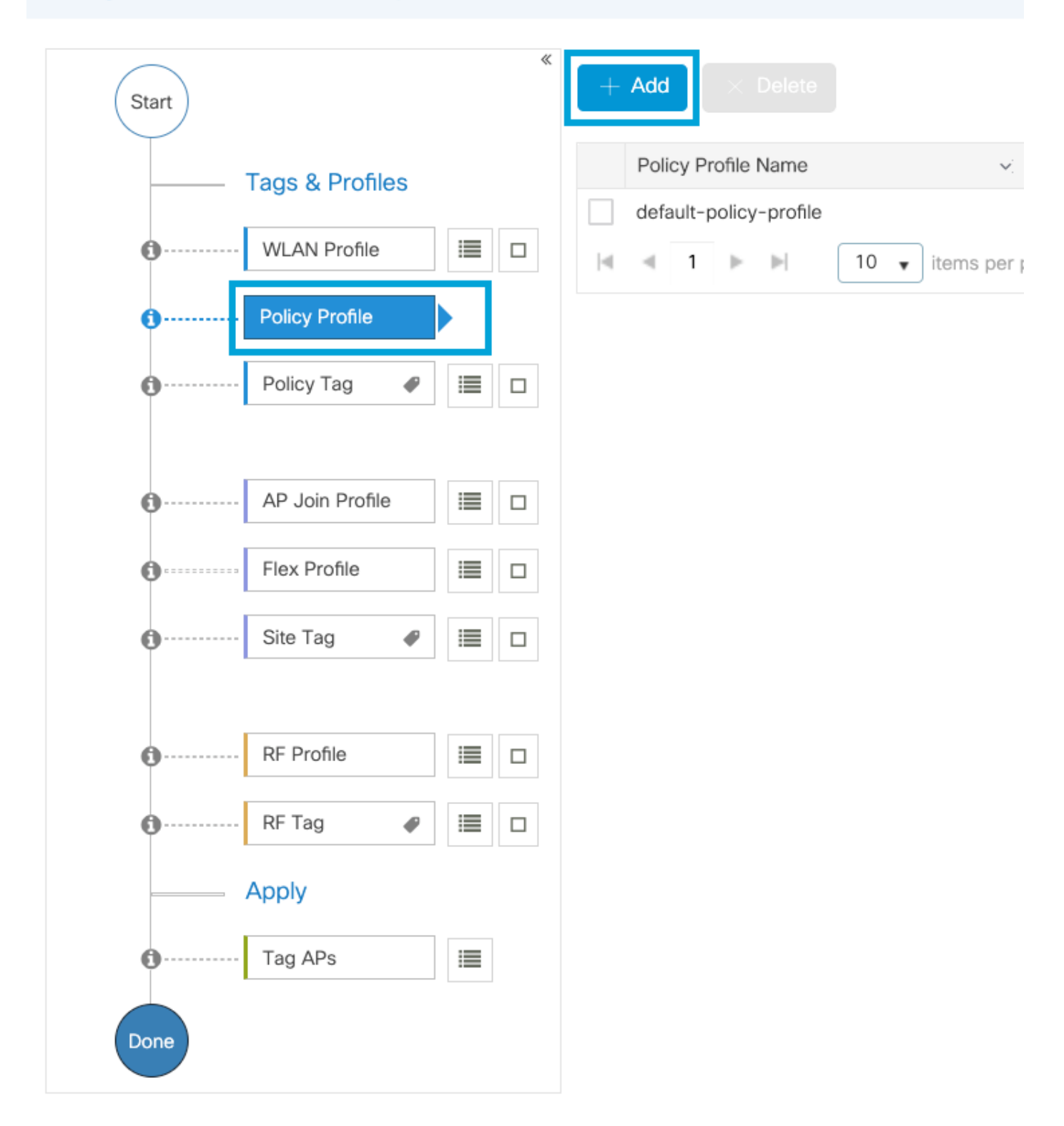

配置策略配置文件名称,将状态设置为启用,并保持中心交换、身份验证、DHCP和关联(在 17.6之后,中心关联复选框消失)已启用:

| Ac | d Policy Profile            |                                 |                   |                                       |                                  | × |
|----|-----------------------------|---------------------------------|-------------------|---------------------------------------|----------------------------------|---|
|    | Disabling a Policy or cor   | nfiguring it in 'Enabled' state | e, will result in | loss of connectivity for clients asso | ciated with this Policy profile. |   |
| Ge | eneral Access Policies      | QOS and AVC                     | Mobility          | Advanced                              |                                  |   |
|    | Name*                       | PP1                             |                   | WLAN Switching Policy                 |                                  |   |
|    | Description                 | Enter Description               |                   | Central Switching                     | ENABLED                          |   |
|    | Status                      | ENABLED                         |                   | Central Authentication                | ENABLED                          |   |
|    | Passive Client              | DISABLED                        |                   | Central DHCP                          | ENABLED                          |   |
|    | Encrypted Traffic Analytics | DISABLED                        |                   | Flex NAT/PAT                          | DISABLED                         |   |
|    | CTS Policy                  |                                 |                   |                                       |                                  |   |
|    | Inline Tagging              | 0                               |                   |                                       |                                  |   |
|    | SGACL Enforcement           | 0                               |                   |                                       |                                  |   |
|    | Default SGT                 | 2-65519                         |                   |                                       |                                  |   |
|    | Cancel                      |                                 |                   |                                       | Apply to Device                  | , |

单击Access Policies并配置无线客户端在连接到SSID Voice:时将分配到的VLAN。

| ٨dd | Dol | iov | Dr | ofi |     |
|-----|-----|-----|----|-----|-----|
| Auu | FUI | ιсγ |    |     | IC. |

A Disabling a Policy or configuring it in 'Enabled' state, will result in loss of connectivity for clients associated with this Policy profile.

| General Access Policies                  | QOS and AVC Mobility | Advanced |             |                    |
|------------------------------------------|----------------------|----------|-------------|--------------------|
| RADIUS Profiling                         | 0                    |          | WLAN ACL    |                    |
| HTTP TLV Caching                         | 0                    |          | IPv4 ACL    | Search or Select 🔻 |
| DHCP TLV Caching                         | 0                    |          | IPv6 ACL    | Search or Select 🔹 |
| WLAN Local Profiling                     |                      |          | URL Filters |                    |
| Global State of Device<br>Classification | (i)                  |          | Pre Auth    | Search or Select 🔻 |
| Local Subscriber Policy Name             | Search or Select 🔹   |          | Post Auth   | Search or Select 🔹 |
| VLAN                                     |                      |          |             |                    |
| VLAN/VLAN Group                          | 1  •                 |          |             |                    |
| Multicast VLAN                           | Enter Multicast VLAN | _        |             |                    |
|                                          |                      |          |             |                    |
| Cancel                                   |                      |          |             | Apply to Device    |

## 策略配置文件访问策略设置页面

## 单击QoS和AVC,并将Auto QoS参数配置为Voice。单击Save & Apply to Device。

| Add Policy Profile      |             |          |                 |                    | ×     |
|-------------------------|-------------|----------|-----------------|--------------------|-------|
| General Access Policies | QOS and AVC | Mobility | Advanced        |                    |       |
| Auto QoS Voice          | •           |          | Flow Monitor II | Pv4                |       |
| SIP-CAC                 |             |          | Egress          | Search or Select   |       |
| Call Snooping           |             |          | Ingress         | Search or Select   |       |
| Send Disassociate       |             |          | Flow Monitor II | Pv6                |       |
| Send 486 Busy           |             |          | Egress          | Search or Select   |       |
|                         |             |          | Ingress         | Search or Select 🔹 |       |
|                         |             |          |                 |                    |       |
| Cancel                  |             |          |                 | Save & Apply to De | evice |

单击"Advanced(高级)",将会话超时设置为84000,确保禁用所需的IPv4 DHCP并启用ARP代理

×

### Edit Policy Profile

| General Access Policies              | QOS and AVC Mobility   | Advanced                               |                          |
|--------------------------------------|------------------------|----------------------------------------|--------------------------|
| WLAN Timeout                         |                        | Fabric Profile                         | Search or Select 🔻       |
| Session Timeout (sec)                | 84000                  | Link-Local<br>Bridging                 | 0                        |
| Idle Timeout (sec)                   | 300                    | mDNS Service<br>Policy                 | default-mdns-ser   Clear |
| Idle Threshold (bytes)               | 0                      | Hotspot Server                         | Search or Select 🔹       |
| Client Exclusion Timeout (sec)       | 60                     | User Defined (Privat                   | e) Network               |
| Guest LAN Session Timeout            | 0                      | Status                                 | 0                        |
| DHCP                                 |                        | Drop Unicast                           | 0                        |
| IPv4 DHCP Required                   | 0                      | DNS Layer Security                     |                          |
| DHCP Server IP Address Show more >>> |                        | DNS Layer<br>Security<br>Parameter Map | Not Configured   Clear   |
| AAA Policy                           |                        | Flex DHCP Option<br>for DNS            |                          |
| Allow AAA Override                   | 0                      | Flex DNS Traffic<br>Redirect           | IGNORE                   |
| NAC State                            | 0                      | WLAN Flex Policy                       |                          |
| Policy Name                          | default-aaa-policy × 🔻 | VLAN Central Switchir                  | ng 🖸                     |
| Accounting List                      | Search or Select 🔻 🛈   | Split MAC ACL                          | Search or Select 🔹       |
| WGB Parameters                       |                        | Air Time Fairness Po                   | olicies                  |
| Broadcast Tagging                    | 0                      | 2.4 GHz Policy                         | Search or Select 🔹       |
| WGB VLAN                             | 0                      | 5 GHz Policy                           | Search or Select 🔹       |
| Policy Proxy Settings                |                        | EoGRE Tunnel Profile                   | es                       |
| ARP Proxy                            | ENABLED                | Tunnel Profile                         | Search or Select 🔹       |
| IPv6 Proxy                           | None 🔻                 |                                        |                          |
|                                      |                        |                                        |                          |

Cancel

🗄 Update & Apply to Device

### 策略配置文件高级设置页面

步骤4.选择Policy **Tag并单**击Add**。**配置策略标记名称。在"WLAN-**Policy Maps"下,**单击"**+Add"。**从 下拉**菜单中选**择**WLAN配置文件**和**策略配置文件**,然后单击要配置的映射的检查。然后,单击**保存** 

×

## 并应用到设备。

| Add Policy Tag   |                     |                   | ×                      |
|------------------|---------------------|-------------------|------------------------|
| Name*            | PT1                 |                   |                        |
| Description      | Enter Description   |                   |                        |
| VUAN-POLIC       | Y Maps: 0           |                   |                        |
| + Add × Delete   |                     |                   |                        |
| WLAN Profile     |                     | V. Policy Profile | ×.                     |
|                  | 10 🔻 items per page |                   | No items to display    |
| Map WLAN and Pol | icy                 |                   |                        |
| WLAN Profile*    | Voice               | Policy Profile*   | PP1 •                  |
|                  |                     | × •               |                        |
| > RLAN-POLICY    | Maps: 0             |                   |                        |
| Cancel           |                     |                   | Save & Apply to Device |

步骤5.选择"站**点标记"**并单击"**添加"。**选中**启用本地**站点框,使AP在本地模式下**运行。**然后,单击 Save & Apply to Device:

| Add Site Tag       |                         |
|--------------------|-------------------------|
| Name*              | ST1                     |
| Description        | Enter Description       |
| AP Join Profile    | default-ap-profile v    |
| Control Plane Name | default-control-plane 🔻 |
| Enable Local Site  |                         |
| Cancel             |                         |

步骤6.选择RF配置文件并单击添加。按频段配置RF配置文件。

| Add RF Profile                                                                 |                                                            | ×                      |
|--------------------------------------------------------------------------------|------------------------------------------------------------|------------------------|
| General 802.11                                                                 | RRM Advanced                                               |                        |
| Name*                                                                          | Voice24GHz                                                 |                        |
| Radio Band                                                                     | 2.4 GHz Band                                               |                        |
| Status                                                                         | ENABLE                                                     |                        |
| Description                                                                    | Enter Description                                          |                        |
|                                                                                |                                                            |                        |
| Cancel                                                                         |                                                            | Save & Apply to Device |
| Add RE Profile                                                                 |                                                            |                        |
| Add Ri Fronie                                                                  |                                                            | ×                      |
| General 802.11                                                                 | RRM Advanced                                               | ×                      |
| General 802.11 Name*                                                           | RRM Advanced                                               | ×                      |
| General 802.11 Name* Radio Band                                                | RRM Advanced Voice5GHz 5 GHz Band                          | ×                      |
| General 802.11 Name* Radio Band Status                                         | RRM Advanced Voice5GHz 5 GHz Band  ENABLE                  | ×                      |
| General802.11Name*Radio BandStatusDescription                                  | RRM Advanced Voice5GHz 5 GHz Band ENABLE Enter Description | ×                      |
| General     802.11       Name*       Radio Band       Status       Description | RRM Advanced Voice5GHz 5 GHz Band ENABLE Enter Description |                        |

导航至**802.11菜**单。禁用所有低于12Mbps的速率,将12Mbps设置为强制速率,并根据两个频段的 支持设置18 Mbps或更高速率。

2.4 GHz数据速率:

## Add RF Profile

F

| General     | 802.11 | RRM   | Adv | anced |
|-------------|--------|-------|-----|-------|
| Operational | Rates  |       |     |       |
| 1 Mbps      | Disabl | ed    | •   |       |
| 2 Mbps      | Disabl | ed    | •   |       |
| 5.5 Mbps    | Disabl | ed    | •   |       |
| 6 Mbps      | Disabl | ed    | •   |       |
| 9 Mbps      | Disabl | ed    | •   |       |
| 11 Mbps     | Disabl | ed    | •   |       |
| 12 Mbps     | Manda  | atory | •   |       |
| 18 Mbps     | Suppo  | orted | •   |       |
| 24 Mbps     | Suppo  | orted | •   |       |
| 36 Mbps     | Suppo  | orted | •   |       |
| 48 Mbps     | Suppo  | orted | •   |       |
| 54 Mbps     | Suppo  | orted | •   |       |

| 802.11n MC                                                                                                    | S Rates                                      |                     |
|----------------------------------------------------------------------------------------------------|----------------------------------------------|---------------------|
| Enabled Data                                                                                                    | Rates:                                       |                     |
| [0,1,2,3,4,5,6,7,<br>,19,20,21,22,23                                                                                                    | 8,9,10,11,12,13,14,1<br>,24,25,26,27,28,29,3 | 5,16,17,18<br>0,31] |
| Enable                                                                                                    | MCS Index                                    | $\sim$              |
| <ul> <li>Image: A set of the set of the</li></ul>  | 0                                            |                     |
| <ul> <li>Image: A second second s</li></ul> | 1                                            |                     |
| ~                                                                                                    | 2                                            |                     |
| <ul> <li>Image: A start of the start of the start of</li></ul>  | 3                                            |                     |
| <ul> <li>Image: A set of the set of the</li></ul>  | 4                                            |                     |
| <ul> <li>Image: A start of the start of the start of</li></ul>  | 5                                            |                     |
| <ul> <li></li> </ul>                                                                                                    | 6                                            |                     |
| <ul> <li>Image: A start of the start of the start of</li></ul>  | 7                                            |                     |
| $\checkmark$                                                                                                    | 8                                            |                     |
| ✓                                                                                                    | 9                                            |                     |
|                                                                                                    | 2 3 4 🕨                                      | н                   |
| 10 🔻 ite                                                                                                    | ems per page                                 |                     |
|                                                                                                    | 1 - 10 of 32 item                            | s                   |

Cancel

Save & Apply to Device

×

5 GHz数据速率:

## Add RF Profile

| General     | 802.11  | RRM | Advar | nc |
|-------------|---------|-----|-------|----|
| Operational | Rates   |     |       |    |
| 6 Mbps      | Disable | d   | •     |    |
| 9 Mbps      | Disable | d   | •     |    |
| 12 Mbps     | Mandat  | ory | •     |    |
| 18 Mbps     | Suppor  | ted | •     |    |
| 24 Mbps     | Suppor  | ted | •     |    |
| 36 Mbps     | Suppor  | ted | •     |    |
| 48 Mbps     | Suppor  | ted | •     |    |
| 54 Mbps     | Suppor  | ted | •     |    |
|             |         |     | _     |    |

| ced |                                                                                                    |                                              |                     |
|-----|----------------------------------------------------------------------------------------------------|----------------------------------------------|---------------------|
|     | 802.11n MC                                                                                                    | S Rates                                      |                     |
|     | Enabled Data                                                                                                    | Rates:                                       |                     |
|     | [0,1,2,3,4,5,6,7,1,<br>,19,20,21,22,23,                                                                                                    | 8,9,10,11,12,13,14,1<br>,24,25,26,27,28,29,3 | 5,16,17,18<br>0,31] |
|     | Enable                                                                                                    | MCS Index                                    | ~                   |
|     | <ul> <li>Image: A start of the start of the start of</li></ul> | 0                                            |                     |
|     | <ul> <li>Image: A start of the start of the start of</li></ul> | 1                                            |                     |
|     | <ul> <li>Image: A set of the set of the</li></ul> | 2                                            |                     |
|     | <ul> <li>Image: A start of the start of the start of</li></ul> | 3                                            |                     |
|     | <ul> <li>Image: A start of the start of the start of</li></ul> | 4                                            |                     |
|     | <ul> <li>Image: A start of the start of the start of</li></ul> | 5                                            |                     |
|     | <ul> <li>Image: A start of the start of the start of</li></ul> | 6                                            |                     |
|     | <ul> <li>Image: A start of the start of the start of</li></ul> | 7                                            |                     |
|     | <ul> <li>Image: A start of the start of the start of</li></ul> | 8                                            |                     |
|     | <ul> <li>Image: A start of the start of the start of</li></ul> | 9                                            |                     |
|     | ∉€1                                                                                                    | 2 3 4 🕨 🛚                                    | н                   |
|     | 10 🔻 ite                                                                                                    | ems per page                                 |                     |
|     |                                                                                                    | 1 - 10 of 32 item                            | S                   |

Cancel

Save & Apply to Device

步骤7.选择RF Tag(RF标签),然后单击Add。选择在本节第5步中创建的RF配置文件。然后,单击保存并应用到设备。

| Add RF Tag              |                   | ×                        |
|-------------------------|-------------------|--------------------------|
| Name*                   | RT1               |                          |
| Description             | Enter Description |                          |
| 5 GHz Band RF Profile   | Voice5GHz 🔹       |                          |
| 2.4 GHz Band RF Profile | Voice24GHz 🔹      |                          |
| Cancel                  |                   | 📓 Save & Apply to Device |

步骤8.选择**Tag APs**,选择AP并添加之前创建的策略、站点和RF标记。然后,单击**保存并应用到设** 备。

| T | ag APs          | >                                           | 6 |
|---|-----------------|---------------------------------------------|---|
|   | Tags            |                                             |   |
|   | Policy          | PT1 🔹                                       |   |
|   | Site            | ST1 🔹                                       |   |
|   | RF              | RT1 •                                       |   |
|   | Changing AP Tag | s) will cause associated AP(s) to reconnect |   |
|   | <b>ວ</b> Cancel | Save & Apply to Device                      | ] |

## 集中交换:命令行界面 (CLI)

从CLI运行以下命令:

no security ft adaptive security wpa psk set-key ascii 0 Ciscol23 no security wpa akm dotlx security wpa akm psk no shutdown

### /////// Policy Profile Configuration

wireless profile policy PP1
autoqos mode voice
ipv4 arp-proxy
service-policy input platinum-up
service-policy output platinum
session-timeout 84000
vlan 1
no shutdown

### /////// Policy Tag Configuration

wireless tag policy PT1 wlan Voice policy PP1

### /////// Site Tag Configuration

wireless tag site ST1 local-site

### /////// 2.4 GHz RF Profile Configuration

ap dotll 24ghz rf-profile Voice24GHz rate RATE\_11M disable rate RATE\_12M mandatory rate RATE\_12M disable rate RATE\_2M disable rate RATE\_5\_5M disable rate RATE\_6M disable rate RATE\_9M disable no shutdown

### /////// 5 GHz RF Profile Configuration

ap dot11 5ghz rf-profile Voice5GHz rate RATE\_24M supported rate RATE\_6M disable rate RATE\_9M disable no shutdown

### ////// RF Tag Configuration

wireless tag rf RT1 24ghz-rf-policy Voice24GHz 5ghz-rf-policy Voice5GHz

### ////// AP Configuration

ap a023.9f86.52c0 policy-tag PT1 rf-tag RT1 site-tag ST1

## 方案 B: FlexConnect本地交换

FlexConnect本地交换网络图

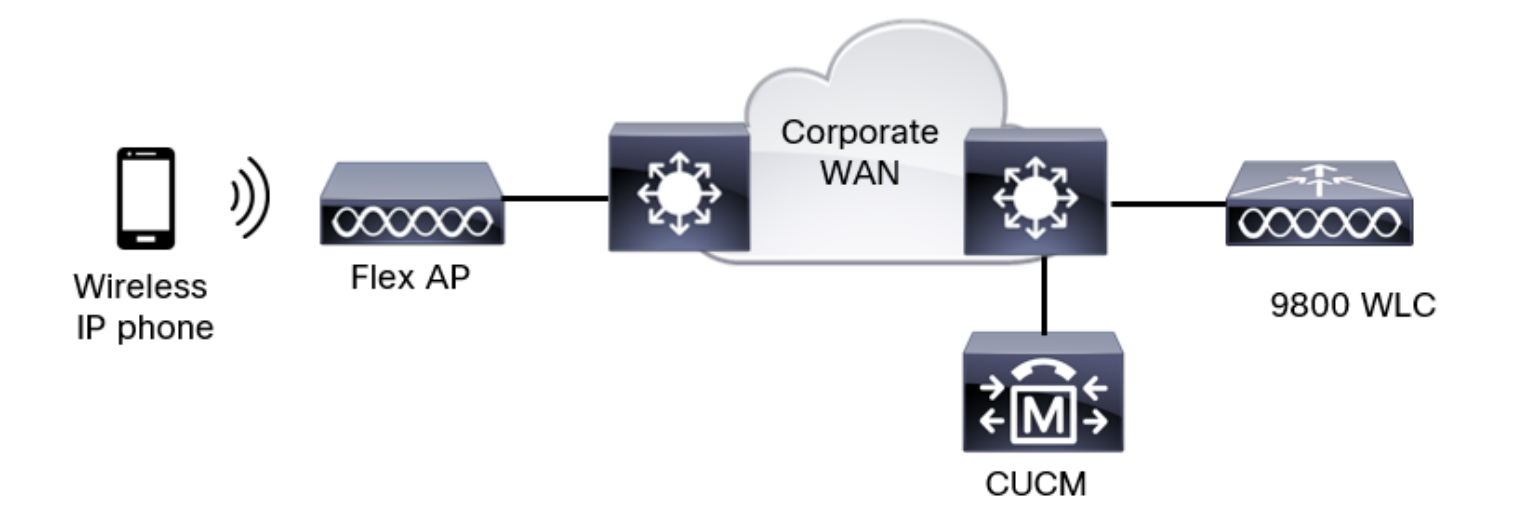

### FlexConnect本地交换标签和配置文件

步骤1.导航至**Configuration > Wireless Setup > Advanced > Start Now > WLAN Profile**,然**后单击** +Add以创建新的WLAN。配置SSID、配置文件名称、WLAN ID和WLAN的状态。然后,导航至 Security > Layer 2并配置设置:

| Add WLAN    | I           |          |              |                       | 3          |
|-------------|-------------|----------|--------------|-----------------------|------------|
| General     | Security    | Advanced |              |                       |            |
| Layer2      | Layer3      | AAA      |              |                       |            |
| Layer 2 Sec | curity Mode |          | WPA + WPA2 🔻 | Lobby Admin Access    | 0          |
| MAC Filteri | ng          |          | 0            | Fast Transition       | Disabled 🔻 |
| Protected   | Managemer   | nt Frame |              | Over the DS           | 0          |
| PMF         |             |          | Disabled •   | Reassociation Timeout | 20         |
| WPA Para    | meters      |          |              | MPSK                  | 0          |

|                | WPA Policy      | 0                                                                                                    |
|----------------|-----------------|----------------------------------------------------------------------------------------------------|
|                | WPA2 Policy     |                                                                                                    |
|                | GTK Randomize   | 0                                                                                                    |
|                | OSEN Policy     | 0                                                                                                    |
|                | WPA2 Encryption | AES(CCMP128)                                                                                                    |
|                |                 | CCMP256<br>GCMP128<br>GCMP256                                                                                                |
| ſ              | Auth Key Mgmt   | <ul> <li>■ 802.1x</li> <li>✓ PSK</li> </ul>                                                                                  |
|                |                 | Easy-PSK                                                                                                    |
| 语 <sup>·</sup> | 音SSID安全设置第2部分   | <ul> <li>Easy-PSK</li> <li>CCKM</li> <li>FT + 802.1x</li> <li>FT + PSK</li> <li>802.1x-SHA256</li> <li>PSK-SHA256</li> </ul> |
|                | PSK Format      | ASCII 🔻                                                                                                    |
|                | PSK Type        | Unencrypted -                                                                                                    |
|                | Pre-Shared Key* | Ø                                                                                                    |

Cancel

Apply to Device

## 语音SSID安全设置第3部分语音SSID安全设置第1部分

**注意:**使用PSK SSID时,无需启用FT,因为漫游期间的握手很短。配置802.1X WPA企业时 ,建议启用FT+802.1X作为AKM并启用快速过渡,但将"Over the DS"保持为禁用状态。您也 可以配置FT+PSK,但为简单起见,本示例使用常规PSK。

步骤2.导航至"高级"选项卡并启用Aironet IE。确保已禁用负载平衡和频段选择:

| Add WLAN                          |            |                  |                  | ×     |
|-----------------------------------|------------|------------------|------------------|-------|
| General Security                  | Advanced   |                  |                  |       |
| Coverage Hole Detection           |            | Universal Admin  | 0                |       |
| Aironet IE 0                      |            | OKC              |                  |       |
| Advertise AP Name                 |            | Load Balance     | 0                |       |
| P2P Blocking Action               | Disabled • | Band Select      | 0                |       |
| Multicast Buffer                  | DISABLED   | IP Source Guard  | 0                |       |
| Media Stream Multicast-<br>direct | 0          | WMM Policy       | Allowed <b>v</b> |       |
| 11ac MU-MIMO                      | Ø          | mDNS Mode        | Bridging •       |       |
| WiFi to Cellular Steering         | 0          | Off Channel Scan | ning Defer       |       |
|                                   | 0          |                  |                  |       |
| Cancel                            |            |                  | Apply to D       | evice |

在同一页中,确保为优先级5、6和7启用了信道外扫描延迟。这可以防止AP在收到具有这些UP优先 级的帧(基本上是语音帧)后100毫秒内信道外扫描。

| Add WLAN                   | ×                          |
|----------------------------|----------------------------|
| WiFi to Cellular Steering  | Off Channel Scanning Defer |
| Fastlane+ (ASR)            | Defer Priority 0 0 1 02    |
| Max Client Connections     | □ 3 □ 4 ∅ 5<br>∅ 6 □ 7     |
| Per WLAN 0                 | Scan Defer 100<br>Time     |
| Per AP Per WLAN 0          | Assisted Roaming (11k)     |
| Per AP Radio Per WLAN 200  | Prediction Optimization    |
| 11v BSS Transition Support | Neighbor List              |
| Cancel                     | Apply to Device            |

步骤3.选择Policy Profile,然后单击Add:

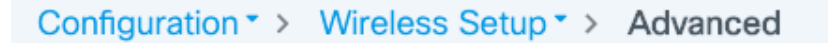

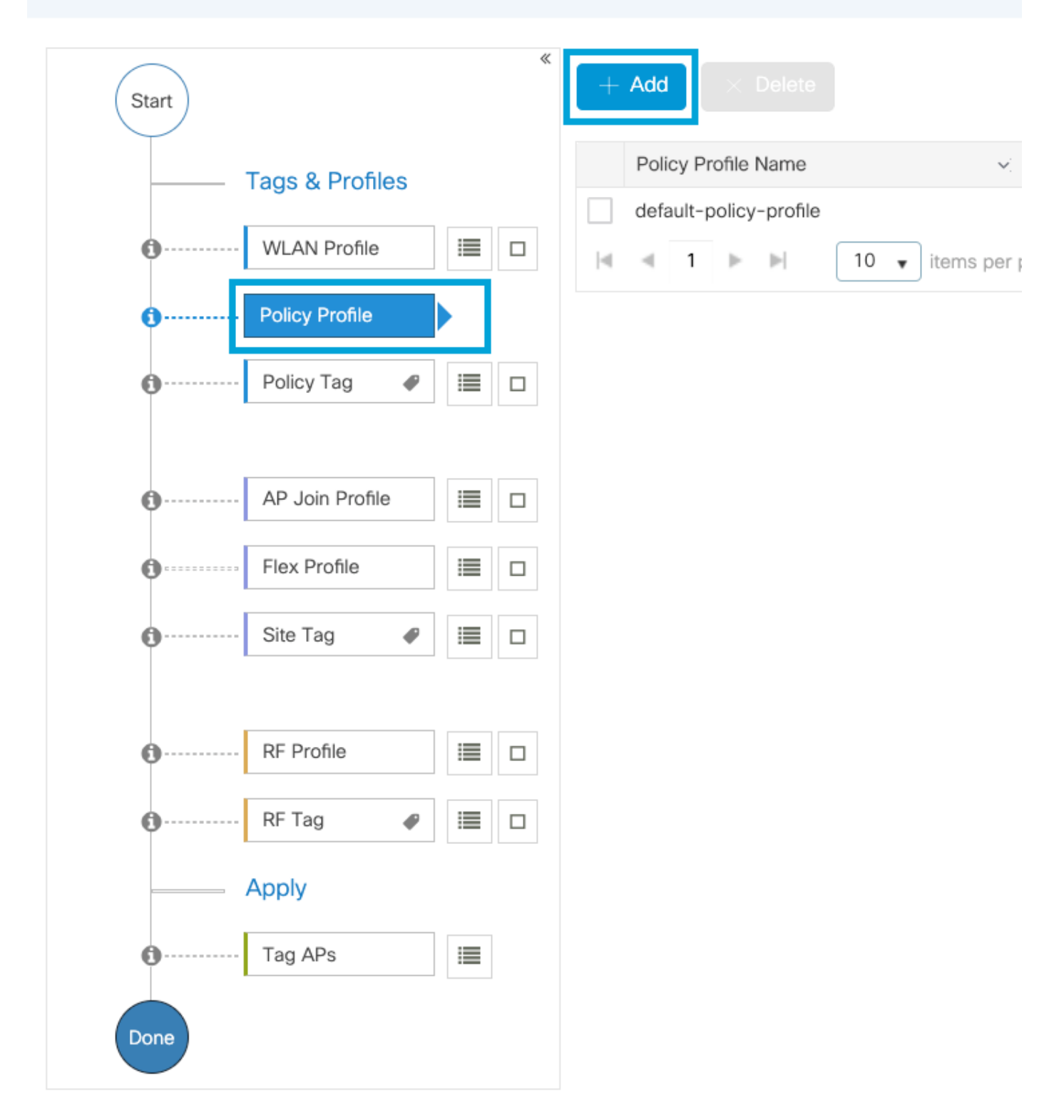

配置策略配置文件名称,将状态设置为启用,禁用中央交换和中央DHCP。对于PSK SSID,身份验 证可移至本地,以便让接入点承担检验PSK的角色。对于802.1X,通常希望WLC继续执行802.1X身 份验证。

| Add Policy Profile          |                                    |                  |                                      | ×                                |
|-----------------------------|------------------------------------|------------------|--------------------------------------|----------------------------------|
| Disabling a Policy or cor   | nfiguring it in 'Enabled' state, v | will result in l | oss of connectivity for clients asso | ciated with this Policy profile. |
| General Access Policies     | QOS and AVC Mo                     | obility          | Advanced                             |                                  |
| Name*                       | PP2                                | ]                | WLAN Switching Policy                |                                  |
| Description                 | Enter Description                  | ]                | Central Switching                    | DISABLED                         |
| Status                      |                                    |                  | Central Authentication               |                                  |
| Passive Client              | DISABLED                           |                  | Central DHCP                         | DISABLED                         |
| Encrypted Traffic Analytics | DISABLED                           |                  | Flex NAT/PAT                         | DISABLED                         |
| CTS Policy                  |                                    |                  |                                      |                                  |
| Inline Tagging              | 0                                  |                  |                                      |                                  |
| SGACL Enforcement           | 0                                  |                  |                                      |                                  |
| Default SGT                 | 2-65519                            |                  |                                      |                                  |
|                             |                                    |                  |                                      |                                  |
| Cancel                      |                                    |                  |                                      | Apply to Device                  |
|                             |                                    |                  |                                      |                                  |

Flex Local交换策略配置文件配置

导航至Access Policies选项卡,以分配无线客户端在默认情况下连接到此WLAN时分配到的VLAN。 您可以从下拉列表中选择一个VLAN名称,或手动键入VLAN ID。

## 单击QoS和AVC,并将Auto QoS参数配置为Voice。单击Save & Apply to Device。

| Add Policy Profile      |             |          |                 |                    | × |
|-------------------------|-------------|----------|-----------------|--------------------|---|
| General Access Policies | QOS and AVC | Mobility | Advanced        |                    |   |
| Auto QoS Voice          | •           |          | Flow Monitor IP | v4                 |   |
| SIP-CAC                 |             |          | Egress          | Search or Select 🔹 |   |
| Call Snooping           |             |          | Ingress         | Search or Select   |   |
| Send Disassociate       |             |          | Flow Monitor IP | v6                 |   |
| Send 486 Busy           |             |          | Egress          | Search or Select   |   |
|                         |             |          | Ingress         | Search or Select   |   |

Cancel

| Edit Policy I | Profile            |                      |          |                              |                          |
|---------------|--------------------|----------------------|----------|------------------------------|--------------------------|
| General       | Access Policies    | QOS and AVC          | Mobility | Advanced                     |                          |
| WLAN Tim      | eout               |                      |          | Fabric Profile               | Search or Select 🔻       |
| Session Tim   | neout (sec)        | 84000                |          | Link-Local<br>Bridging       | 0                        |
| Idle Timeou   | t (sec)            | 300                  |          | mDNS Service<br>Policy       | default-mdns-ser   Clear |
| Idle Thresho  | old (bytes)        | 0                    |          | Hotspot Server               | Search or Select 🔹       |
| Client Exclu  | sion Timeout (sec) | 60                   |          | User Defined (Pri            | vate) Network            |
| Guest LAN S   | Session Timeout    | 0                    |          | Status                       | 0                        |
| DHCP          |                    |                      |          | Drop Unicast                 | 0                        |
| IPv4 DHCP     | Required           |                      |          | DNS Layer Secur              | ity                      |
| DHCP Serve    | er IP Address      |                      |          | DNS Layer<br>Security        | Not Configured           |
| Show more >>  | >>                 |                      |          | Flex DHCP Option             |                          |
| AAA Policy    | 4                  |                      |          | for DNS                      |                          |
| Allow AAA (   | Override           | 0                    |          | Flex DNS Traffic<br>Redirect | IGNORE                   |
| NAC State     |                    | 0                    |          | WLAN Flex Policy             | ý                        |
| Policy Name   |                    | default-aaa-policy × | •        | VLAN Central Swite           | ching O                  |
| Accounting    | List               | Search or Select     |          | Split MAC ACL                | Search or Select 🔹       |
| WGB Parai     | meters             | 0                    |          | Air Time Fairness            | Policies                 |
| Broadcast T   | agging             | 0                    |          | 2.4 GHz Policy               | Search or Select 🔹       |
| Policy Prov   | xy Settings        | 5                    |          | 5 GHz Policy                 | Search or Select 🔻       |
| APP Drovu     | ., ooungo          |                      |          | EoGRE Tunnel Pro             | ofiles                   |
|               |                    | None                 | •        | Tunnel Profile               | Search or Select 🔻       |
| IF VO FIUXY   |                    |                      |          |                              |                          |

Cancel

o

I

🗄 Update & Apply to Device

弹性策略配置文件的高级设置

步骤4.选择Policy Tag并单击Add。配置策略标记名称。在"WLAN-Policy Maps"下,单击"+Add"。从

下拉菜单**中选择WLAN配置**文件**和策略配置文件**,然后单击要配置的映射的检查。然后,单击**保存** 并应用到设备。

| Add Policy Tag   |                     |                                    | ×                      |
|------------------|---------------------|------------------------------------|------------------------|
| Name*            | PT2                 |                                    |                        |
| Description      | Enter Description   |                                    |                        |
| V WLAN-POLICY    | / Maps: 0           |                                    |                        |
| + Add × Delete   |                     |                                    |                        |
| WLAN Profile     |                     | <ul> <li>Policy Profile</li> </ul> | ~                      |
|                  | 10 🔻 items per page |                                    | No items to display    |
| Map WLAN and Pol | icy                 |                                    |                        |
| WLAN Profile*    | Voice •             | Policy Profile*                    | PP2 •                  |
|                  |                     | × 🗸                                |                        |
| RLAN-POLICY      | Maps: 0             |                                    |                        |
| Cancel           |                     |                                    | Save & Apply to Device |

步骤5.单击"Flex Profile"**,然后单击**"添加**"。**配置Flex Profile名称、本征VLAN ID和启用ARP缓存:

| Edit Flex Profile |                      |                        |      |     |                         |                                                                                                    |  |  |  |
|-------------------|----------------------|------------------------|------|-----|-------------------------|----------------------------------------------------------------------------------------------------|--|--|--|
| General           | Local Authentication | on Policy ACL          | VLAN | DNS | Layer Security          |                                                                                                    |  |  |  |
| Name*             |                      | FP2                    | ]    |     | Fallback Radio Shut     | 0                                                                                                    |  |  |  |
| Descriptio        | on                   | Enter Description      | ]    |     | Flex Resilient          | 0                                                                                                    |  |  |  |
| Native VL         | AN ID                | 1                      |      |     | ARP Caching             | $\tilde{\tilde{$ |  |  |  |
| HTTP Pro          | xy Port              | 0                      | ]    |     | Efficient Image Upgrade |                                                                                                    |  |  |  |
|                   | .,                   |                        | ]    |     | OfficeExtend AP         | 0                                                                                                    |  |  |  |
| HTTP-Pro          | oxy IP Address       | 0.0.0.0                |      |     | Join Minimum Latency    | 0                                                                                                    |  |  |  |
| CTS Pol           | icy                  |                        |      |     | IP Overlap              | 0                                                                                                    |  |  |  |
| Inline Tagging    |                      | 0                      |      |     | mDNS Elex Profile       | Search or Select 🔹                                                                                                    |  |  |  |
| SGACL E           | nforcement           | 0                      |      |     | TIDING FIEX PTOTILE     |                                                                                                    |  |  |  |
| CTS Prof          | ile Name             | default-sxp-profile* • |      |     |                         |                                                                                                    |  |  |  |

Flex配置文件策略设置

**注意:**本征VLAN ID是指在交换机端口中配置的本征VLAN,与此Flex Profile关联的AP连接到 该交换机端口。

步骤6.选择**站点标**记并单**击添**加。配置站点标记名称,取消选中**启用本地站点**选项并添加Flex配置 文件。然后,单击**保存并应用到设备**。

| Add Site Tag       |                         |
|--------------------|-------------------------|
| Name*              | ST2                     |
| Description        | Enter Description       |
| AP Join Profile    | default-ap-profile 🔻    |
| Flex Profile       | FP2 v                   |
| Control Plane Name | default-control-plane 🔻 |
| Enable Local Site  |                         |
| Cancel             |                         |

注意:禁用"启用本地站点"后,分配给此站点标记的AP将自动配置为FlexConnect AP。

步骤7.选择RF配置文件并单击添加。按频段配置RF配置文件。

| Add RF Profile                                                                   |                                                             | ×                      |
|----------------------------------------------------------------------------------|-------------------------------------------------------------|------------------------|
| General 802.11                                                                   | RRM Advanced                                                |                        |
| Name*                                                                            | Voice24GHz                                                  |                        |
| Radio Band                                                                       | 2.4 GHz Band                                                |                        |
| Status                                                                           | ENABLE                                                      |                        |
| Description                                                                      | Enter Description                                           |                        |
|                                                                                  |                                                             |                        |
| Cancel                                                                           |                                                             | Save & Apply to Device |
|                                                                                  |                                                             |                        |
| Add RF Profile                                                                   |                                                             | ×                      |
| Add RF Profile General 802.11                                                    | RRM Advanced                                                | ×                      |
| Add RF Profile<br>General 802.11<br>Name*                                        | RRM Advanced                                                | *                      |
| Add RF Profile<br>General 802.11<br>Name*<br>Radio Band                          | RRM Advanced Voice5GHz 5 GHz Band                           | ×                      |
| Add RF Profile<br>General 802.11<br>Name*<br>Radio Band<br>Status                | RRM Advanced                                                | ×                      |
| Add RF Profile<br>General 802.11<br>Name*<br>Radio Band<br>Status<br>Description | RRM Advanced Voice5GHz 5 GHz Band  ENABLE Enter Description | ×                      |
| Add RF Profile<br>General 802.11<br>Name*<br>Radio Band<br>Status<br>Description | RRM Advanced                                                |                        |

导航至**802.11菜**单。禁用所有低于12Mbps的速率,将12Mbps设置为强制速率,将两个频段支持的 速率设置为18 Mbps及更高。

2.4 GHz数据速率:

## Add RF Profile

F

| General     | 802.11 | RRM   | Adv | anced |
|-------------|--------|-------|-----|-------|
| Operational | Rates  |       |     |       |
| 1 Mbps      | Disabl | ed    | •   |       |
| 2 Mbps      | Disabl | ed    | •   |       |
| 5.5 Mbps    | Disabl | ed    | •   |       |
| 6 Mbps      | Disabl | ed    | •   |       |
| 9 Mbps      | Disabl | ed    | •   |       |
| 11 Mbps     | Disabl | ed    | •   |       |
| 12 Mbps     | Manda  | atory | •   |       |
| 18 Mbps     | Suppo  | orted | •   |       |
| 24 Mbps     | Suppo  | orted | •   |       |
| 36 Mbps     | Suppo  | orted | •   |       |
| 48 Mbps     | Suppo  | orted | •   |       |
| 54 Mbps     | Suppo  | orted | •   |       |

| 802.11n MC                                                                                                    | S Rates           |        |  |  |  |  |  |
|----------------------------------------------------------------------------------------------------|-------------------|--------|--|--|--|--|--|
| Enabled Data                                                                                                    |                   |        |  |  |  |  |  |
| [0,1,2,3,4,5,6,7,8,9,10,11,12,13,14,15,16,17,<br>,19,20,21,22,23,24,25,26,27,28,29,30,31]                                                                                                    |                   |        |  |  |  |  |  |
| Enable                                                                                                    | MCS Index         | $\sim$ |  |  |  |  |  |
| <ul> <li>Image: A set of the set of the</li></ul>  | 0                 |        |  |  |  |  |  |
| <ul> <li>Image: A second second s</li></ul> | 1                 |        |  |  |  |  |  |
| ~                                                                                                    | 2                 |        |  |  |  |  |  |
| <ul> <li>Image: A start of the start of the start of</li></ul>  | 3                 |        |  |  |  |  |  |
| <ul> <li>Image: A set of the set of the</li></ul>  | 4                 |        |  |  |  |  |  |
| <ul> <li>Image: A start of the start of the start of</li></ul>  | 5                 |        |  |  |  |  |  |
| <ul> <li></li> </ul>                                                                                                    | 6                 |        |  |  |  |  |  |
| <ul> <li>Image: A start of the start of the start of</li></ul>  | 7                 |        |  |  |  |  |  |
| $\checkmark$                                                                                                    | 8                 |        |  |  |  |  |  |
| ✓                                                                                                    | 9                 |        |  |  |  |  |  |
|                                                                                                    | 2 3 4 🕨           | н      |  |  |  |  |  |
| 10 🔻 ite                                                                                                    | ems per page      |        |  |  |  |  |  |
|                                                                                                    | 1 - 10 of 32 item | s      |  |  |  |  |  |

Cancel

Save & Apply to Device

×

5 GHz数据速率:

## Add RF Profile

| General     | 802.11  | RRM  | Advar |
|-------------|---------|------|-------|
| Operational | Rates   |      |       |
| 6 Mbps      | Disable | d    | •     |
| 9 Mbps      | Disable | ed   | •     |
| 12 Mbps     | Manda   | tory | •     |
| 18 Mbps     | Suppor  | rted | •     |
| 24 Mbps     | Suppor  | rted | •     |
| 36 Mbps     | Suppor  | rted | •     |
| 48 Mbps     | Suppor  | rted | •     |
| 54 Mbps     | Suppor  | rted | •     |
|             |         |      |       |

| iced |                                                                                                    |                   |   |  |  |  |  |  |  |
|------|----------------------------------------------------------------------------------------------------|-------------------|---|--|--|--|--|--|--|
|      | 802.11n MC                                                                                                    | S Rates           |   |  |  |  |  |  |  |
|      | Enabled Data Rates:                                                                                                    |                   |   |  |  |  |  |  |  |
|      | [0,1,2,3,4,5,6,7,8,9,10,11,12,13,14,15,16,17,18<br>,19,20,21,22,23,24,25,26,27,28,29,30,31]                                                                                                    |                   |   |  |  |  |  |  |  |
|      | Enable                                                                                                    | MCS Index         | ~ |  |  |  |  |  |  |
|      | <ul> <li>Image: A second second s</li></ul> | 0                 |   |  |  |  |  |  |  |
|      | <ul> <li>Image: A set of the set of the</li></ul>  | 1                 |   |  |  |  |  |  |  |
|      | <ul> <li>Image: A second second s</li></ul> | 2                 |   |  |  |  |  |  |  |
|      | <ul> <li>Image: A start of the start of the start of</li></ul>  | 3                 |   |  |  |  |  |  |  |
|      | <ul> <li>Image: A start of the start of the start of</li></ul>  | 4                 |   |  |  |  |  |  |  |
|      | <ul> <li>Image: A start of the start of the start of</li></ul>  | 5                 |   |  |  |  |  |  |  |
|      | <b>~</b>                                                                                                    | 6                 |   |  |  |  |  |  |  |
|      | <ul> <li>Image: A start of the start of the start of</li></ul>  | 7                 |   |  |  |  |  |  |  |
|      | <ul> <li>Image: A start of the start of the start of</li></ul>  | 8                 |   |  |  |  |  |  |  |
|      | <ul> <li>Image: A start of the start of the start of</li></ul>  | 9                 |   |  |  |  |  |  |  |
|      | ⊲ ⊲ 1                                                                                                    | 2 3 4 🕨           | н |  |  |  |  |  |  |
|      | 10 🔻 ite                                                                                                    | ems per page      |   |  |  |  |  |  |  |
|      |                                                                                                    | 1 - 10 of 32 item | S |  |  |  |  |  |  |

Cancel

Save & Apply to Device

步骤8.选择RF **Tag(RF**标签)并单击**Add(添加)。**配置在本节第6步中创建的RF配置文件。然后 ,单击**保存并应用到设备。** 

| / | Add RF Tag              |                   | 3                        | 6 |
|---|-------------------------|-------------------|--------------------------|---|
|   | Name*                   | RT2               |                          |   |
|   | Description             | Enter Description |                          |   |
|   | 5 GHz Band RF Profile   | Voice5GHz 🔻       |                          |   |
|   | 2.4 GHz Band RF Profile | Voice24GHz 🔹      |                          |   |
|   | ່ວ Cancel               |                   | 🗒 Save & Apply to Device |   |

步骤9.选择**Tag APs**,选择AP并添加之前创建的策略、站点和RF标记。然后,单击**保存并应用到设** 备。

| Т | ag APs          | :                                             | × |
|---|-----------------|-----------------------------------------------|---|
|   | Tags            |                                               |   |
|   | Policy          | PT2                                           |   |
|   | Site            | ST2                                           |   |
|   | RF              | RT2 •                                         |   |
|   | Changing AP Tag | g(s) will cause associated AP(s) to reconnect |   |
|   | <b>D</b> Cancel | Save & Apply to Device                        |   |

AP将重新启动其CAPWAP隧道并重新加入9800 WLC。导航至**Configuration > Wireless > Access Points**,并确认AP模式为**Flex:** 

| AP Name 🔺  | ~ | Total ~<br>Slots | AP ~<br>Model            | Base Radio v<br>MAC | AP ~<br>Mode | Admin ~<br>Status | Operation ~<br>Status | Policy ~<br>Tag | Site ~<br>Tag | RF ∽<br>Tag | Tag ⊻<br>Source | Location ~          | Country v |
|------------|---|------------------|--------------------------|---------------------|--------------|-------------------|-----------------------|-----------------|---------------|-------------|-----------------|---------------------|-----------|
| AP2802I-21 |   | 2                | AIR-<br>AP2802I-B-<br>K9 | a023.9f86.52c0      | Flex         | Enabled           | Registered            | PT2             | ST2           | RT2         | Static          | default<br>location | US        |

FlexConnect本地交换命令行界面(CLI)

## 从CLI运行以下命令:

### /////// WLAN Configuration

wlan Voice 1 Voice ccx aironet-iesupport no security ft adaptive security wpa psk set-key ascii 0 Ciscol23 no security wpa akm dotlx security wpa akm psk no shutdown

### /////// Policy Profile Configuration

wireless profile policy PP2 do wireless autoqos policy-profile PP2 mode voice service-policy input platinum-up service-policy output platinum vlan 2672 no shutdown

### /////// Policy Tag Configuration

wireless tag policy PT2 wlan Voice policy PP2

### /////// Flex Profile Configuration

wireless profile flex FP2 arp-caching vlan-name 1 native-vlan-id 1

### /////// Site Tag Configuration

wireless tag site ST2 no local-site flex-profie FP2

### /////// 2.4 GHz RF Profile Configuration

ap dotl1 24ghz rf-profile Voice24GHz rate RATE\_11M disable rate RATE\_12M mandatory rate RATE\_1M disable rate RATE\_2M disable rate RATE\_5\_5M disable rate RATE\_6M disable rate RATE\_9M disable no shutdown

### /////// 5 GHz RF Profile Configuration

ap dot11 5ghz rf-profile Voice5GHz rate RATE\_24M supported rate RATE\_6M disable rate RATE\_9M disable no shutdown

### ////// RF Tag Configuration

wireless tag rf RT2 24ghz-rf-policy Voice24GHz 5ghz-rf-policy Voice5GHz

### ////// AP Configuration

ap a023.9f86.52c0 policy-tag PT2 rf-tag RT2 site-tag ST2

# 配置介质参数

## GUI 配置

步骤1.导航至**Configuration > Radio Configuration > Network。**禁用5 GHz和2.4 Ghz频段,然后单 击 。

请注意,这将暂时禁用您的所有5ghz wifi网络!仅在您处于维护窗口时运行此命令

| Сс | onfiguration < > Radio Configurations < > | Network |  |  |  |  |  |
|----|-------------------------------------------|---------|--|--|--|--|--|
| ſ  | 5 GHz Band 2.4 GHz Band                   |         |  |  |  |  |  |
|    | General                                   |         |  |  |  |  |  |
|    | 5 GHz Network Status                      |         |  |  |  |  |  |
|    | Beacon Interval*                          | 100     |  |  |  |  |  |
|    | Fragmentation Threshold(bytes)*           | 2346    |  |  |  |  |  |
|    | DTPC Support                              |         |  |  |  |  |  |

步骤2.导航至**Configuration > Radio Configuration > Media Parameters。**在2.4 GHz和5 GHz频段上 启用准入控制和基于负载的呼叫准入控制(CAC),然后单击**应用**:

## Voice

| Call Admission Control (CAC) |                                                                                                    |                   |  |  |  |  |  |
|------------------------------|----------------------------------------------------------------------------------------------------|-------------------|--|--|--|--|--|
| /                            | Admission Control (ACM)                                                                                                  |                   |  |  |  |  |  |
| 1                            | Load Based CAC                                                                                                    |                   |  |  |  |  |  |
| I                            | Max RF Bandwidth (%)*                                                                                                    | 75                |  |  |  |  |  |
| I                            | Reserved Roaming Bandwidth (%)*                                                                                          | 6                 |  |  |  |  |  |
| I                            | Expedited Bandwidth                                                                                                    |                   |  |  |  |  |  |
|                              | SIP CAC and Bandwidth                                                                                                    |                   |  |  |  |  |  |
|                              | SIP CAC Support                                                                                                    |                   |  |  |  |  |  |
| 步骤3<br><b>配置</b> 2           | 3.导航至 <b>Configuration &gt; Radio Configurations &gt; Parameters。</b> 在两个频段上将EDCA配 <b>置文件</b><br>为优化语音,然后单击"应 <b>用"。</b> |                   |  |  |  |  |  |
| C                            | onfiguration > Radio Configuration                                                                                       | s > Parameters    |  |  |  |  |  |
| Į                            | 5 GHz Band 2.4 GHz Band                                                                                                  |                   |  |  |  |  |  |
|                              | EDCA Parameters                                                                                                    |                   |  |  |  |  |  |
|                              | EDCA Profile                                                                                                    | optimized-voice 🔹 |  |  |  |  |  |
|                              | DFS (802.11h)                                                                                                    |                   |  |  |  |  |  |

步骤4.导航至**Configuration > Radio Configuration > Network。**同时启用5 GHz和2.4 Ghz频段,然 后单击**Apply。** 

## 命令行界面 (CLI)

## 从CLI运行以下命令:

Andressi\_9800(config)#ap dot11 24ghz shutdown Andressi\_9800(config)#ap dot11 5ghz shutdown

Andressi\_9800(config)#dot11 24ghz cac voice acm

Andressi\_9800(config)#dot11 5ghz cac voice acm

Andressi\_9800(config)#ap dot11 24ghz edca-parameters optimized-voice Andressi\_9800(config)#ap dot11 5ghz edca-parameters optimized-voice

Andressi\_9800(config)#no ap dot11 24ghz shutdown Andressi\_9800(config)#no ap dot11 5ghz shutdown

## 验证

### 您可以使用以下命令验证当前配置:

# show wlan { summary | id | name | all }
# show run wlan
# show run aaa
# show aaa servers
# show ap config general
# show ap name <ap-name> config general
# show ap tag summary
# show ap name <AP-name> tag detail
# show wlan { summary | id | name | all }
# show wireless tag policy detailed <policy-tag-name>
# show wireless profile policy detailed <policy-profile-name>

### 要查看CAC统计信息和呼叫控制度量,请运行以下命令:

#show ap name AP2802I-21 dot11 5ghz voice stats
#show ap name <ap-name> dot11 5ghz call-control metrics

## 故障排除

条件调试和无线电活动跟踪

Radio Active(RA)跟踪为与指定条件(本例中为客户端MAC地址)交互的所有进程提供调试级别跟 踪。 要启用条件调试,请执行以下步骤。我们重点介绍9800 WLC在呼叫期间提供的输出。

步骤1.确保未启用调试条件。

# clear platform condition all

步骤2.启用要监控的无线客户端MAC地址的调试条件。此命令开始监控提供的MAC地址30分钟 (1800秒)。 您可以选择将此时间增加到2085978494秒。 注意: 要一次监控多个客户端,请按mac地址运行debug wireless mac <aaaa.bbbb.cccc>命令。

注意:您看不到终端会话上客户端活动的输出,因为所有内容都在内部缓冲,以备以后查看。

步骤3.从8821 Cisco IP电话建立呼叫。

步骤4.当呼叫完成或问题在默认或配置的监控时间开启之前重现时停止调试。

# no debug wireless mac <8821-MAC-address> 监控时间过去或调试无线停止后,9800 WLC将生成名为:

ra\_trace\_MAC\_aaabbbbcccc\_HHMMSS.XXX\_timezone\_DayWeek\_Month\_Day\_year.log

步骤5.收集MAC地址活动的文件。您可以将ra trace .log复制到外部服务器或直接在屏幕上显示输出 。检查RA跟踪文件的名称

# dir bootflash: | inc ra\_trace 将文件复制到外部服务器:

# copy bootflash:ra\_trace\_MAC\_aaaabbbbbcccc\_HHMMSS.XXX\_timezone\_DayWeek\_Month\_Day\_year.log tftp://a.b.c.d/ra-FILENAME.txt 显示内容:

# more bootflash:ra\_trace\_MAC\_aaaabbbbbcccc\_HHMMSS.XXX\_timezone\_DayWeek\_Month\_Day\_year.log 步骤6.删除调试条件。

# clear platform condition all

### **注意**:确保在故障排除会话后始终删除调试条件。

在RA跟踪的输出中,会进行流量规范(TSPEC)协商,这将确定是否允许8821以用户优先级6标记其 流量,以及是否可以建立呼叫。要协商队列6的使用,8821发送和操作数据包请求权限。

2019/08/25 18:53:54.510 {wncd\_x\_R0-0}{1}: [ewlc-qos-voice] [18106]: (info): MAC: 0027.902a.ab24 Got action frame from this client. 2019/08/25 18:53:54.510 {wncd\_x\_R0-0}{1}: [ewlc-qos-voice] [18106]: (info): MAC: 0027.902a.ab24 Received Action frame with code 0: ADDTS request 2019/08/25 18:53:54.510 {wncd\_x\_R0-0}{1}: [ewlc-qos-voice] [18106]: (info): MAC: 0027.902a.ab24 Got LBCAC Metrics IE: 2019/08/25 18:53:54.510 {wncd\_x\_R0-0}{1}: [ewlc-qos-voice] [18106]: (info): MAC: 0027.902a.ab24 ADD TS from mobile slot\_id 1 direction = 3 up = 6, tid = 6, upsd = 1, medium\_time = 653, TSRSIE: No 2019/08/25 18:53:54.510 {wncd\_x\_R0-0}{1}: [ewlc-qos-voice] [18106]: (info): MAC: 0027.902a.ab24 U-APSD Power save 在数据包捕获中:

```
IEEE 802.11 Action, Flags: .....C
IEEE 802.11 wireless LAN
  Fixed parameters
      Category code: Management Notification (17)
      Action code: Setup request (0x0000)
      Dialog token: 0x2a
      Status code: Admission accepted (0x0000)

    Tagged parameters (84 bytes)

    Tag: Vendor Specific: Microsoft Corp.: WMM/WME: TSPEC Element
        Tag Number: Vendor Specific (221)
        Tag length: 61
        OUI: 00:50:f2 (Microsoft Corp.)
        Vendor Specific OUI Type: 2
        Type: WMM/WME (0x02)
        WME Subtype: TSPEC Element (2)
        WME Version: 1
      ▼ TS Info: 0x0034ec
          ..... 110. = TID: 6
          .... III. .... = Direction: Bidirectional link (3)
          ..... = PSB: U-APSD (1)
           0000 0000 00.. ..00 1... ...0 = Reserved: 0x000080
```

WLC确定是否有足够的带宽来分配呼叫,如果有,它会发送接受TSPEC协商的操作帧:

```
2019/08/25 18:53:54.510 {wncd_x_R0-0}{1}: [auth-mgr] [18106]: (info): [0000.0000.0000:unknown]
Session info 0x559e2019/08/25 18:53:54.510 {wncd_x_R0-0}{1}: [ewlc-qos-voice] [18106]: (info):
MAC: 0027.902a.ab24 LBCAC checks for tspec PASSED for ms slot_id 1 bw_req = 653, tot_available
MT for tspecs = 22031 tx_queue_req = 20, current tx queue util = 0
2019/08/25 18:53:54.510 {wncd_x_R0-0}{1}: [ewlc-qos-voice] [18106]: (info): Calls in progress
incremented to 1
2019/08/25 18:53:54.510 {wncd_x_R0-0}{1}: [ewlc-qos-voice] [18106]: (info): allocating voice bw
for client: maxBW = 23437, BW requested = 653, total voice bw alloc = 653
2019/08/25 18:53:54.511 {wncd_x_R0-0}{1}: [ewlc-qos-client] [18106]: (info): MAC: 0027.902a.ab24
Call Accepted for tspec client
2019/08/25 18:53:54.511 {wncd_x_R0-0}{1}: [ewlc-qos-voice] [18106]: (ERR): MAC: 0027.902a.ab24
TCLAS Set Not used for TCLAS of tid=6
2019/08/25 18:53:54.511 {wncd_x_R0-0}{1}: [ewlc-qos-voice] [18106]: (info): Recommended rate
6500kbps:MCS 0 is not operational for radio: 6
2019/08/25 18:53:54.511 {wncd_x_R0-0}{1}: [ewlc-qos-voice] [18106]: (info): Recommended rate
13000kbps:MCS 1 is not operational for radio: 6
2019/08/25 18:53:54.511 {wncd_x_R0-0}{1}: [ewlc-qos-voice] [18106]: (info): Recommended rate
26000kbps:MCS 3 is not operational for radio: 6
2019/08/25 18:53:54.511 {wncd_x_R0-0}{1}: [ewlc-qos-voice] [18106]: (info): MAC: 0027.902a.ab24
Sending Successful ADD TS resp to mobile slot_id 1
2019/08/25 18:53:54.511 {wncd_x_R0-0}{1}: [ewlc-qos-voice] [18106]: (info): MAC: 0027.902a.ab24
Build ADD TS slot:1, tid:6, user_priority:6, upsd_enable:1, dir:3, bandwidth:653, avail_bw:0,
inactive_timer:0, tsm_req_id:0
2019/08/25 18:53:54.511 {wncd_x_R0-0}{1}: [ewlc-qos-voice] [18106]: (info): MAC: a023.9f86.52c0
send qos ADD TS payload to AP
在数据包捕获中:
```

| ▶ | IEEE                                        | 802.11 Action, Flags:C                                        |  |  |  |  |  |  |
|---|---------------------------------------------|---------------------------------------------------------------|--|--|--|--|--|--|
| ▼ | IEEE                                        | 802.11 wireless LAN                                           |  |  |  |  |  |  |
|   | ▼ Fixed parameters                          |                                                               |  |  |  |  |  |  |
|   | Category code: Management Notification (17) |                                                               |  |  |  |  |  |  |
|   | Action code: Setup response (0x0001)        |                                                               |  |  |  |  |  |  |
|   |                                             | Dialog token: 0x2a                                            |  |  |  |  |  |  |
|   |                                             | Status code: Admission accepted (0x0000)                      |  |  |  |  |  |  |
|   | 🔻 Ta                                        | <u>gged parameters (119 bytes)</u>                            |  |  |  |  |  |  |
|   | ▼                                           | Tag: Vendor Specific: Microsoft Corp.: WMM/WME: TSPEC Element |  |  |  |  |  |  |
|   |                                             | Tag Number: Vendor Specific (221)                             |  |  |  |  |  |  |
|   |                                             | Tag length: 61                                                |  |  |  |  |  |  |
|   |                                             | OUI: 00:50:f2 (Microsoft Corp.)                               |  |  |  |  |  |  |
|   |                                             | Vendor Specific OUI Type: 2                                   |  |  |  |  |  |  |
|   |                                             | Type: WMM/WME (0x02)                                          |  |  |  |  |  |  |
|   | WME Subtype: TSPEC Element (2)              |                                                               |  |  |  |  |  |  |
|   | WME Version: 1                              |                                                               |  |  |  |  |  |  |
|   | ▼ TS Info: 0x0034ec                         |                                                               |  |  |  |  |  |  |
|   |                                             | 0 110. = TID: 6                                               |  |  |  |  |  |  |
|   |                                             | 11 = Direction: Bidirectional link (3)                        |  |  |  |  |  |  |
|   |                                             |                                                               |  |  |  |  |  |  |
|   |                                             |                                                               |  |  |  |  |  |  |
|   |                                             | 0000 0000 0000 10 = Reserved: 0x000080                        |  |  |  |  |  |  |

之后,通过SIP与呼叫管理器建立呼叫,并转发RTP流量。

| Time            | Source        | Destination   | Transmitter address | Receiver address  | Protocol | Info                                                  |
|-----------------|---------------|---------------|---------------------|-------------------|----------|-------------------------------------------------------|
| 16:11:41.860804 | 172.16.78.64  | 172.16.56.109 | 00:27:90:2a:ab:24   | a0:23:9f:86:52:cf | SIP/SDP  | Request: INVITE sip:181@172.16.56.109;user=phone      |
| 16:11:41.864384 | 172.16.56.109 | 172.16.78.64  | a0:23:9f:86:52:cf   | 00:27:90:2a:ab:24 | SIP      | Status: 100 Trying                                    |
| 16:11:42.529759 | 172.16.56.109 | 172.16.78.64  | a0:23:9f:86:52:cf   | 00:27:90:2a:ab:24 | SIP      | Status: 180 Ringing                                   |
| 16:11:47.581067 | 172.16.56.109 | 172.16.78.64  | a0:23:9f:86:52:cf   | 00:27:90:2a:ab:24 | SIP/SDP  | Status: 200 OK                                        |
| 16:11:47.594494 | 172.16.78.64  | 172.16.56.109 | 00:27:90:2a:ab:24   | a0:23:9f:86:52:cf | SIP      | Request: ACK sip:181@172.16.56.109:5060;transport=tcp |

### RTP数据包:

| 16:11:47.700968 | 172.16.78.65 | 172.16.78.64 | 00:eb:d5:db:00:d6 | a0:23:9f:86:52:cf | RTP |
|-----------------|--------------|--------------|-------------------|-------------------|-----|
| 16:11:47.701470 | 172.16.78.65 | 172.16.78.64 | a0:23:9f:86:52:cf | 00:27:90:2a:ab:24 | RTP |
| 16:11:47.717783 | 172.16.78.65 | 172.16.78.64 | 00:eb:d5:db:00:d6 | a0:23:9f:86:52:cf | RTP |
| 16:11:47.718528 | 172.16.78.65 | 172.16.78.64 | a0:23:9f:86:52:cf | 00:27:90:2a:ab:24 | RTP |
| 16:11:47.730826 | 172.16.78.65 | 172.16.78.64 | 00:eb:d5:db:00:d6 | a0:23:9f:86:52:cf | RTP |
| 16:11:47.731395 | 172.16.78.65 | 172.16.78.64 | a0:23:9f:86:52:cf | 00:27:90:2a:ab:24 | RTP |
| 16:11:47.751602 | 172.16.78.65 | 172.16.78.64 | 00:eb:d5:db:00:d6 | a0:23:9f:86:52:cf | RTP |
| 16:11:47.752316 | 172.16.78.65 | 172.16.78.64 | a0:23:9f:86:52:cf | 00:27:90:2a:ab:24 | RTP |
| 16:11:47.766859 | 172.16.78.64 | 172.16.78.65 | 00:27:90:2a:ab:24 | a0:23:9f:86:52:cf | RTP |
| 16:11:47.776488 | 172.16.78.65 | 172.16.78.64 | 00:eb:d5:db:00:d6 | a0:23:9f:86:52:cf | RTP |

然后,8821通知呼叫管理器呼叫已终止,并通过发送另一个操作帧通知不再使用队列6的WLC:

```
2019/08/25 18:54:08.510 {wncd_x_R0-0}{1}: [ewlc-qos-voice] [18106]: (info): MAC: 0027.902a.ab24
Got action frame from this client.
2019/08/25 18:54:08.510 {wncd_x_R0-0}{1}: [ewlc-qos-voice] [18106]: (info): MAC: 0027.902a.ab24
Received Action frame with code 2: DELTS request
2019/08/25 18:54:08.510 {wncd_x_R0-0}{1}: [ewlc-qos-voice] [18106]: (info): MAC: 0027.902a.ab24
DEL TS from mobile slot_id lup = 6, tid = 6, bw deleted = 653
2019/08/25 18:54:08.510 {wncd_x_R0-0}{1}: [ewlc-qos-voice] [18106]: (info): MAC: 0027.902a.ab24
Call Terminated for tspec client
2019/08/25 18:54:08.510 {wncd_x_R0-0}{1}: [ewlc-qos-voice] [18106]: (info): MAC: 0027.902a.ab24
Calls in progress - 1, Roam calls in progress - 0
```

2019/08/25 18:54:08.510 {wncd\_x\_R0-0}{1}: [ewlc-qos-voice] [18106]: (info): MAC: 0027.902a.ab24 Build DELETE TS slot:1 tid:6 up:6 upsd\_enable:1 avail\_bw: 0 2019/08/25 18:54:08.510 {wncd\_x\_R0-0}{1}: [ewlc-qos-voice] [18106]: (info): MAC: a023.9f86.52c0 send qos DELETE TS payload to AP

## SIP终止和操作帧:

| No.             | ^                                                                                                    | Time            | Source         | Destination    | Transmitter address | Receiver address  | Protocol | Info                                                               |
|-----------------|----------------------------------------------------------------------------------------------------|-----------------|----------------|----------------|---------------------|-------------------|----------|--------------------------------------------------------------------|
|                 | 7260                                                                                                    | 16:11:54.400738 | 172.16.78.64   | 172.16.56.109  | 00:27:90:2a:ab:24   | a0:23:9f:86:52:cf | SIP      | Request: NOTIFY sip:100@172.16.56.109                              |
|                 | 7266                                                                                                    | 16:11:54.407572 | 172.16.56.109  | 172.16.78.64   | a0:23:9f:86:52:cf   | 00:27:90:2a:ab:24 | SIP      | Status: 200 OK                                                     |
|                 | 7268                                                                                                    | 16:11:54.409575 | 172.16.78.64   | 172.16.56.109  | 00:27:90:2a:ab:24   | a0:23:9f:86:52:cf | SIP      | Request: BYE sip:181@172.16.56.109:5060;transport=tcp              |
|                 | 7283                                                                                                    | 16:11:54.428215 | 172.16.56.109  | 172.16.78.64   | a0:23:9f:86:52:cf   | 00:27:90:2a:ab:24 | SIP      | Status: 200 OK                                                     |
|                 | 7285                                                                                                    | 16:11:54.431823 | 172.16.78.64   | 172.16.56.109  | 00:27:90:2a:ab:24   | a0:23:9f:86:52:cf | TCP      | 51254 → 5060 [ACK] Seq=14915 Ack=7435 Win=39736 Len=0 TSval=443233 |
|                 | 7340                                                                                                    | 16:11:54.503030 | Cisco_2a:ab:24 | Cisco_86:52:cf | 00:27:90:2a:ab:24   | a0:23:9f:86:52:cf | 802.11   | Action, SN=3087, FN=0, Flags=PC                                    |
| <b>⊳</b> [<br>▼ | ▶ IEEE 802.11 Action, Flags:PC<br>▼ IEEE 802.11 wireless LAN                                                                                                    |                 |                |                |                     |                   |          |                                                                    |
|                 | <pre>▼ Fixed parameters<br/>Category code: Management Notification (17)<br/>[Action code: Teardown (0x0002)]<br/>Dialog token: 0x00<br/>Status code: Admission accepted (0x0000)<br/>% Tagored parameters (63 bytes)<br/>% Tag: Vendor Specific: Microsoft Corp.: WMM/WME: TSPEC Element</pre> |                 |                |                |                     |                   |          |                                                                    |